# <u>Stream(SharePoint)の利用方法</u>

2023/07/28 現在 ※今後Microsoft社の仕様により変更される場合がございます。

#### <u>Stream(SharePoint)の利用方法</u>

#### ①.Stream(SharePoint)へ動画ファイルをアップロードする

②.動画のリンクを発行する

<u>③.ユニパでリンクを共有する</u>

④.Teamsでリンクを共有する

<u>
⑤.【参考】リンクをメールで送信する</u>

## <u> ①Stream(SharePoint)へファイルをアップロードする(1/4)</u>

WEBブラウザでMicrosoft Streamと検索し、Streamのページを開き、サインインします。 または「<u>https://www.office.com/launch/stream</u>」からもアクセス可能です。

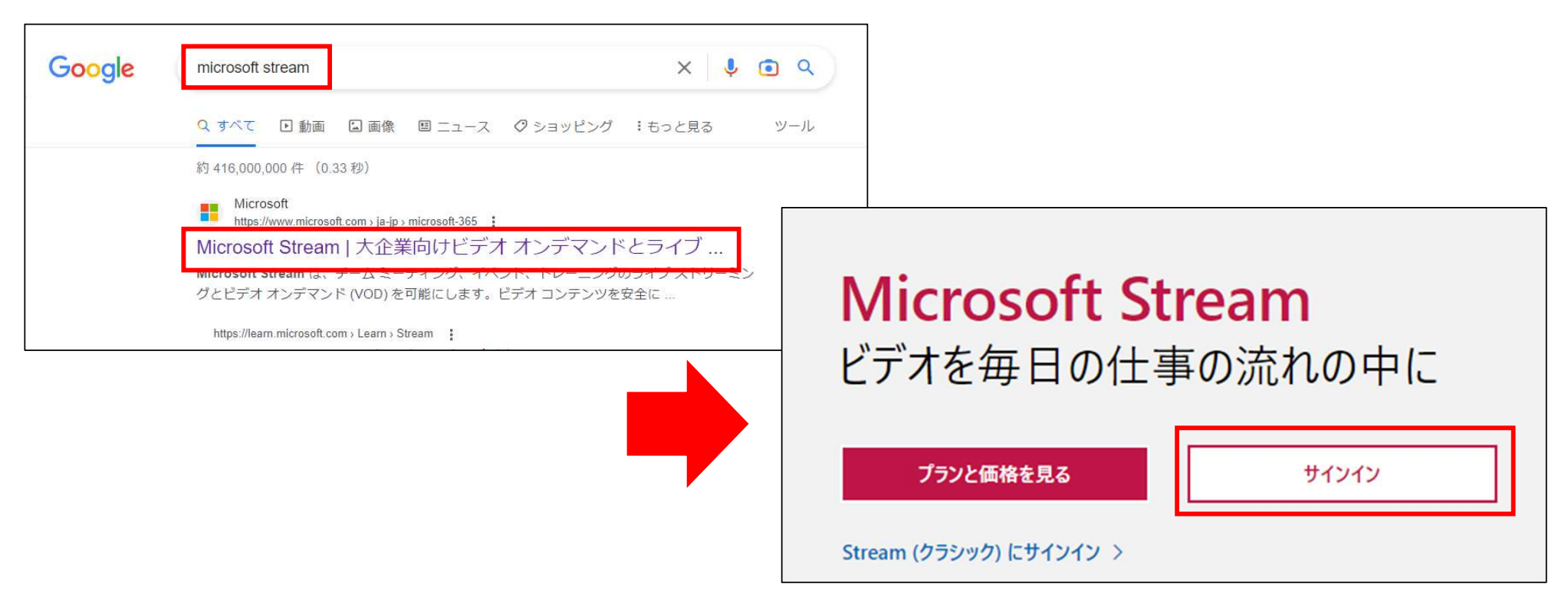

### <u> ①Stream(SharePoint)へファイルをアップロードする(2/4)</u>

#### 「アップロード」ボタンを押下します。 ※アップロードはドラッグ&ドロップでも可能です。 ※2GB以上の動画の場合はドラッグ&ドロップでしかアップロードできません。

|                           | Stream |                |                    | 検索                                                   |                                                 | P 💿 ? 📒                    |
|---------------------------|--------|----------------|--------------------|------------------------------------------------------|-------------------------------------------------|----------------------------|
| ا                         |        |                | 🚺 → 🔕 Office アプリは、 | コンテンツやアイデアを検索、作成、共有するための新しいMicrosoft 365 アブリになり始めます。 | 詳細(青報                                           | ×                          |
| ←<br>作成<br>アプリ<br>Outbook |        | 新規作成<br>アップロード | לערעליג<br>זערעליג |                                                      | ようこそ: Stream (SharePoint), Stream (クラシック) にアクセン | えするには <u>ここをクリックしてください</u> |
| Word                      |        | おすすめ           |                    |                                                      |                                                 | < >                        |
| Excel                     |        |                |                    |                                                      |                                                 |                            |
| <b>D</b><br>owerPoint     |        |                |                    |                                                      |                                                 |                            |
| OneNote                   |        |                |                    |                                                      |                                                 |                            |
| Forms                     |        |                |                    |                                                      |                                                 |                            |
| Stream                    |        |                |                    |                                                      |                                                 |                            |

### <u>①Stream(SharePoint)へファイルをアップロードする(3/4)</u>

動画ファイルを選択し「開く」ボタンを押下します。 ※アップロードはドラッグ&ドロップでも可能です。 ※2GB以上の動画の場合はドラッグ&ドロップでしかアップロードできません。

| ルダー  | a.           |                             |                  |                   |                             |             | -         | ?     |
|------|--------------|-----------------------------|------------------|-------------------|-----------------------------|-------------|-----------|-------|
| ^    | 名前           |                             | 更新日時             | 種類                | サイズ                         |             |           |       |
|      | ✓ 今E         | (1)                         |                  |                   |                             |             |           |       |
| 10   | 🛓 т          | EST_20220414.mp4            | 2023/04/14 14:51 | MP4 Video File (V | 10,285 KB                   |             |           |       |
|      | > 今年<br>> かな | に入って (今月は含めす) (2)<br>り前 (1) |                  |                   |                             |             |           |       |
|      |              |                             |                  |                   |                             |             |           |       |
|      |              |                             |                  |                   |                             |             |           |       |
|      |              |                             |                  |                   |                             |             |           |       |
|      |              |                             |                  |                   |                             |             |           |       |
|      |              |                             |                  |                   |                             |             |           |       |
| ~    | _            |                             |                  |                   |                             |             |           |       |
| ファイル | V名(N):       | TEST_20220414.mp4           |                  |                   | <ul> <li>カスタム ファ</li> </ul> | イル (*.xls;* | .xlsx;*.x | lb; ~ |
|      |              |                             |                  |                   | 開く(O                        | )           | キャンセ      | .IV   |

### <u> ①Stream(SharePoint)へファイルをアップロードする(4/4)</u>

#### Stream(SharePoint)上に動画ファイルがアップロードされます。 (サイズによっては時間がかかる場合があります。)

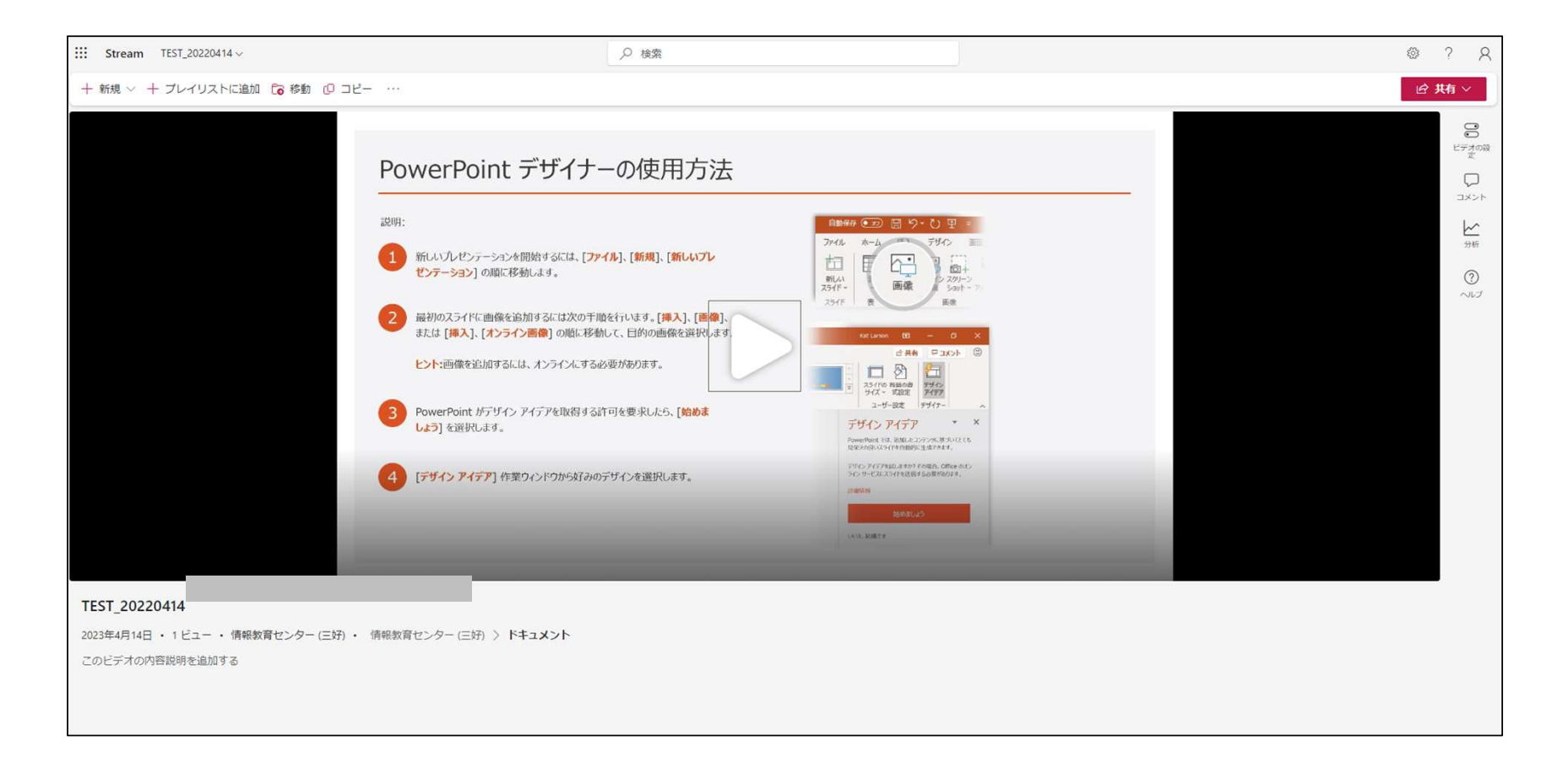

#### ②動画のリンクを共有する(1/3)

①.「共有」ボタンを押下し、「リンクをコピー」を押下します。
 ②URL下の「リンクを知っていれば~」の箇所を押下するとアクセス制限を設定できます。

|                                                                  | © ? 🛑                        |                                                           |   |
|------------------------------------------------------------------|------------------------------|-----------------------------------------------------------|---|
|                                                                  | <b>ピ 共有 ∨</b><br>ピ 共有        | ✓ 'test2.mp4' へのリンクをコピーしましま                               | た |
| ビデオの設定                                                           | ∞ リンクをコピー                    | http://tokaigakuon.mu.charapaint.com/or/o/porcenal        |   |
| ビデオ設定の変更は、すべての閲覧者に<br>編集アクセス権を持つユーザーのみがこの<br>できます。 <u>詳細情報</u> ロ | ◎ 現時点でリンクをコピー<br>小 埋め込みコード   | <ul> <li>         ・・・・・・・・・・・・・・・・・・・・・・・・・・・・・</li></ul> | - |
| > 🗵 縮小表示                                                         | P。アクセス許可の管理<br><sup>分析</sup> |                                                           |   |

#### ②動画のリンクを共有する(2/3)

必要に応じてリンクの設定を変更し、「適用」ボタンを押下します。

| 共有の設定<br>test2.mp4                                                                                                    | ■リンクを共有する ・すべてのユーザー                                                                                  |
|----------------------------------------------------------------------------------------------------|----------------------------------------------------------------------------------------------------|
| <b>リンクを共有する</b> ● すべてのユーザー ○                                                                                                    | <ul> <li>→リンクを知っているすべての人がアクセスできます。(サイン<br/>イン必要なし)</li> </ul>                                        |
| <ul> <li>■ 東海学園大学のユーザー○</li> <li>● </li> <li>● </li> <li>●</li></ul> | <ul> <li>・東海学園大学のユーザー</li> <li>→大学のアカウントを持っているユーザーがアクセスできます。</li> </ul>                              |
| <ul> <li>         ・ 選択したユーザー         名前、グループ、またはメール アドレスを使用して、東海学         ・ 国大学の内外で選択した特定のユーザーと共有します。      </li> </ul>                                                                                                    | <ul> <li>・既存アクセス権を持つユーザー</li> <li>→既にアクセス権が付与されているユーザーのみアクセスできます。</li> </ul>                         |
| <ul> <li><sup>宛先: 名前、グループ、またはメール</sup></li> <li>その他の設定</li> <li>③ 表示可能</li> </ul>                                                                                                    | ・選択したユーザー<br>→アクセスできるユーザーやグループを指定できます。<br>Teamsのチームなど指定する場合はこちらを選択します。                               |
| <ul> <li>         ・ ダウンロードを禁止する         ・ オン         ・         ・         ・</li></ul>                                                                                                    | <ul> <li>■その他の設定</li> <li>・編集可能か表示可能(編集不可)が選択できます。</li> <li>・表示可能にするとダウンロードの禁止について選択できます。</li> </ul> |

### ②動画のリンクを共有する(3/3)

設定を適用するとコピーの画面に戻るので「コピー」を押すとURLをコピーすることができます。

| $\checkmark$ | 'test2.mp4' へのリンクをコピーしま                          | ました |
|--------------|--------------------------------------------------|-----|
| http         | s://tokaigakuen-my.sharepoint.com/:v:/g/personal | コピー |
| (R)          |                                                  | 表   |

#### <u>③ユニパでリンクを共有する</u>

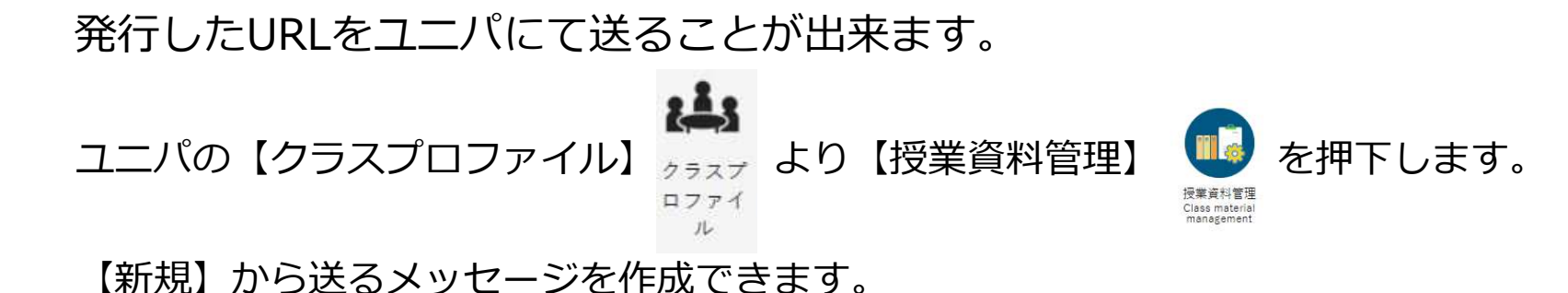

赤いチェックの項目を入力し【資料内容】の欄に 【リンクを挿入】することで 学生へ案内することが出来ます。

| -    | and the second | (               |         |                 |                               |         |           |              | . 1 | 1 77 48 |
|------|----------------|-----------------|---------|-----------------|-------------------------------|---------|-----------|--------------|-----|---------|
| 没東資料 | キグループ          | すべて対象           |         |                 |                               |         |           | + 字習リソースからコヒ |     | + 新規    |
| 授業資料 | 斗名             |                 |         |                 |                               |         |           |              |     |         |
| 対象   |                | □ ⊐- <b>⊼</b> □ | コース以外   |                 |                               |         |           |              |     | Q 検索    |
|      |                |                 |         |                 |                               |         |           |              | 保存  | ■ 列選択   |
|      | 授業資料グルー        | 70              | 授憲資料名 ○ | コース 🌼           | 目次 ○                          | 授業実施日 ○ | 資料公開開始日 ♀ | 資料公開終了日 ≎    |     | 作成者♀    |
| 対象デー | タがありません        | 0               |         |                 |                               |         |           |              |     |         |
| 4    |                |                 |         |                 |                               |         |           |              |     |         |
|      |                |                 |         | 0件 (1 / 1) [ ** | r ( << ) [ >> ] >> ] >> ] 100 | *       |           |              |     |         |

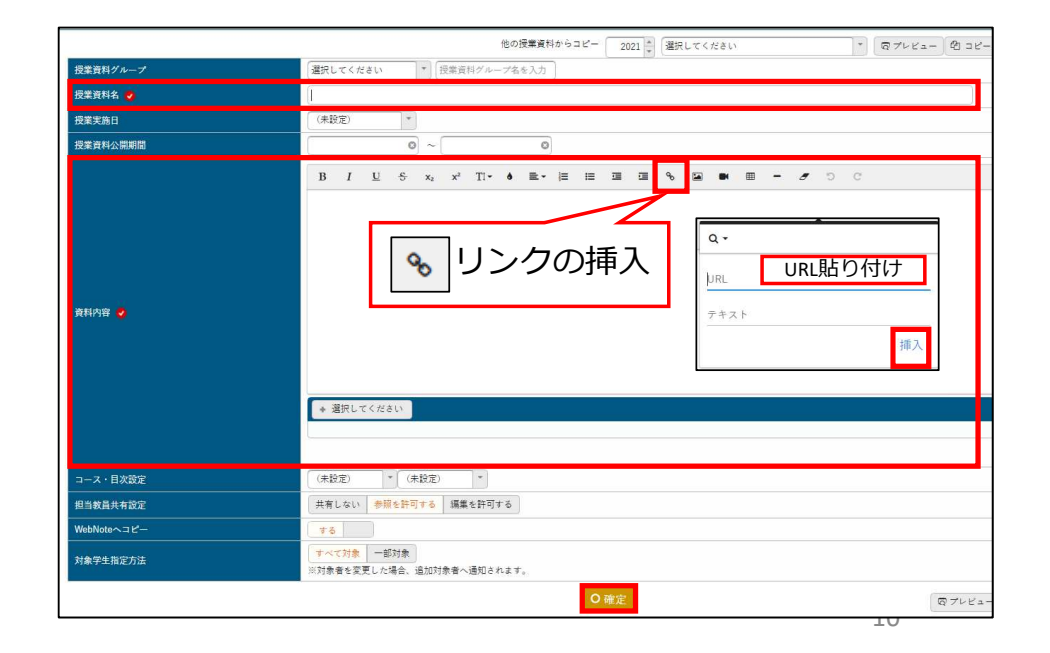

#### ④Teamsでリンクを共有する

#### チームの投稿欄にコピーしたURLを貼付します。 下記は投稿例となります。

| □ 新しい投稿 ~ 全員が返信できる ~ □ 複数のチャネルに投稿                                                 |                  |  |  |  |  |  |
|-----------------------------------------------------------------------------------|------------------|--|--|--|--|--|
| B $I$ $\cup$ $\ominus$ $ $ $\forall$ $A$ $↔$ $A$ $↔$ $A$ $ ↔ = ↔ = ↔ ↔ = ↔ ↔ = ↔$ |                  |  |  |  |  |  |
| 第XX回 講義動画                                                                         |                  |  |  |  |  |  |
| 一般<br>第XX回講義動画になります。<br>TEST_20220414.mp4<br>各自動画を確認してください。                       |                  |  |  |  |  |  |
| TEST_20220414.mp4     リングを知っているすべてのユーザーが編集できます      、                             |                  |  |  |  |  |  |
|                                                                                   | $\triangleright$ |  |  |  |  |  |

#### <u> 5 【参考】リンクをメールで送信する(1/2)</u>

- (1)「共有」ボタンを押下し、「共有」を押下します。
  - (2)「〇〇を共有」画面で「歯車」を押下し、アクセス制限の設定をします。
  - (3)「送信」ボタンを押下します。

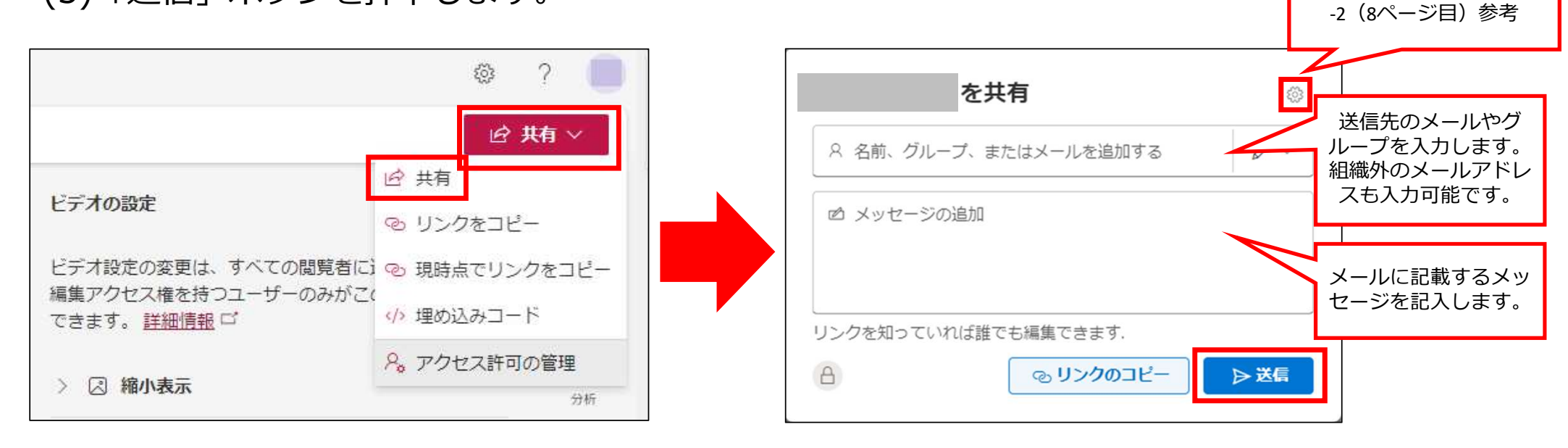

アクセス制限の設定が

できます。

※動画のリンクを共有する

#### <u>⑤ 【参考】リンクをメールで送信する(2/2)</u>

#### 下図のようなメールが届きます。

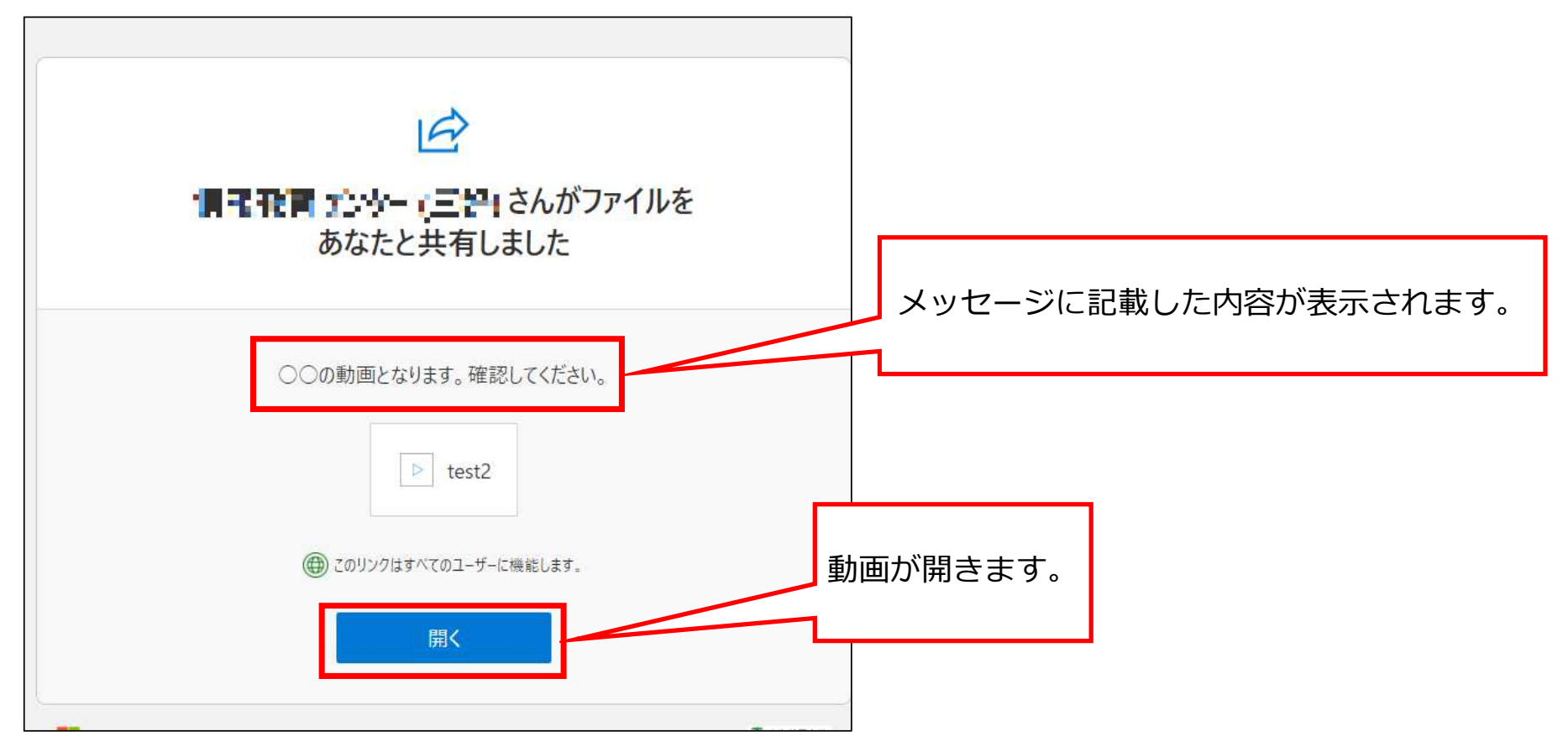